#### 1. Sign in to your account

| Welcome - Welcome to Alignme: X +                                                                                                    | -                              | ٥            | × |
|----------------------------------------------------------------------------------------------------|--------------------------------|--------------|---|
| ← → C 🔒 alignmentsbc.org/home                                                                                                    | o. tr                          | Р            | : |
|                                                                                                    |                                |              | ^ |
| Aligní Sign In                                                                                                    |                                |              |   |
| Email Address                                                                                                    |                                |              | ļ |
| Password Everything                                                                                                    | ~ Q                            |              |   |
| Welcome Get Involved • Re:                                                                                                    |                                |              |   |
| Sign In                                                                                                    |                                |              |   |
| Screate Account Screate Account Screate Account                                                                                                    |                                |              |   |
| Alignment SBC                                                                                                    |                                |              | ¥ |
| ✓         ✓         Type here to search         O         II         C         II         ✓         II         ✓         II         ✓         II         ✓         II         ✓         II         ✓         II         ✓         II         ✓         II         ✓         III         ✓         III         ✓         III         ✓         III         ✓         III         ✓         III         ✓         III         ✓         IIII         ✓         IIII         ✓         IIII         ✓         IIIIIIIIIIIIIIIIIIIIIIIIIIIIIIIIIIII | <i>信</i> 。 (小) 11:52<br>8/14/3 | ам<br>2020 Г | 2 |

2. From the "My Sites" dropdown menu, select "Steering Committee"

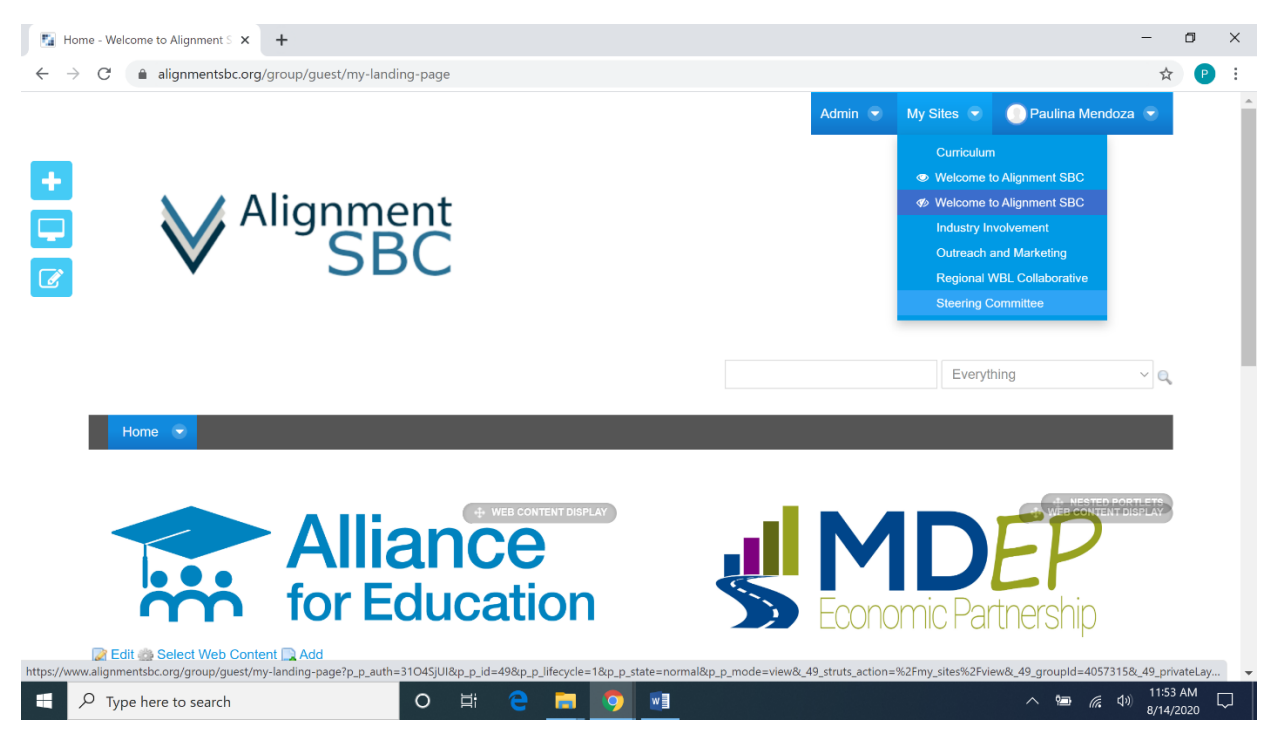

### 3. Click "Tactical Planning" to access tactical plan

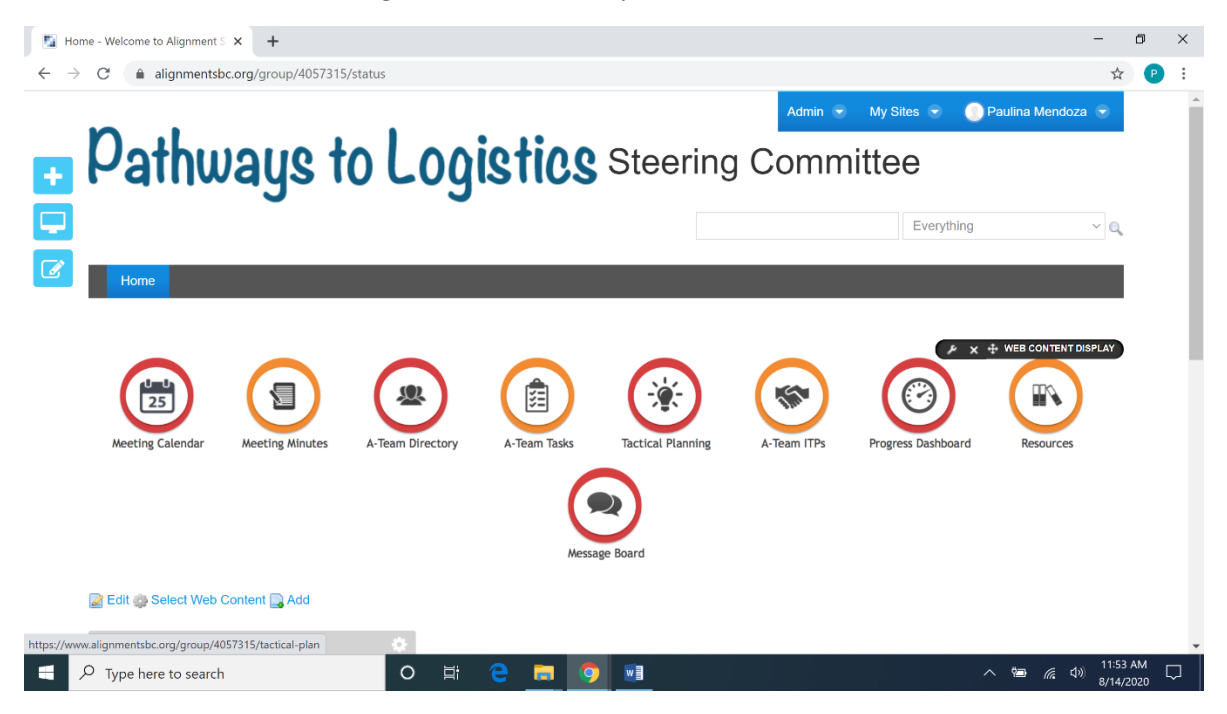

#### 4. Scroll down to the first tactical plan, click "Actions" and select "Edit"

|     | cal Plan      |              |                    |   |          |                               |   |                                | Adm | nin 🕤 My Sil | es 👻 | 📃 🕘 Paulina M | endoza 👻 |
|-----|---------------|--------------|--------------------|---|----------|-------------------------------|---|--------------------------------|-----|--------------|------|---------------|----------|
| o c | onfiguration  |              |                    |   |          |                               |   |                                |     |              |      |               |          |
| Di  | splay         |              |                    |   |          |                               |   |                                |     |              |      |               |          |
| I   | Drafts and ap | proved ~     |                    |   |          |                               |   |                                |     |              |      |               |          |
|     |               |              |                    |   |          |                               |   |                                |     |              |      |               |          |
|     | t-            |              |                    |   |          |                               |   |                                |     |              |      | E un ott      |          |
| se  | arch          | search       |                    |   |          |                               |   |                                |     |              |      | Export        | selected |
|     |               |              |                    |   |          |                               |   |                                |     |              |      |               |          |
|     | Version \$    | Team Name \$ | Name               | ÷ | Status . | <u>Last</u><br><u>Updated</u> | ÷ | <u>Approved</u><br><u>Date</u> | ¢   | Last Updated | ¢    | Actions       | Reports  |
|     | 1.1           | Steering     | Tactic 3: Steering |   | Draft    |                               |   |                                |     | 🛃 Edit       |      | 🕶 🥜 Actions   | -⊖       |
|     |               | Committee    | Committee          |   | _        |                               |   |                                | -6  | 🗙 Delete     |      |               |          |
|     | 0.2           | Committee    | Steering Committee |   | Draft    |                               |   |                                |     | Q View       |      |               | ₽        |
|     |               |              |                    |   |          |                               |   |                                |     |              |      |               |          |
| Cr  | eate new Tac  | tical Plan   |                    |   |          |                               |   |                                |     |              |      |               |          |
|     |               |              |                    |   |          |                               |   |                                |     |              |      |               |          |
|     |               |              |                    |   |          |                               |   |                                |     |              |      |               |          |
|     |               |              |                    |   |          |                               |   |                                |     |              |      | D             |          |

|                                     |                                                                                                    |            |            | Admin 🐨 My Sites 🐨                                                            | 🕐 Paulina Mendoza 💌 |  |
|-------------------------------------|----------------------------------------------------------------------------------------------------|------------|------------|-------------------------------------------------------------------------------|---------------------|--|
| lactics                             |                                                                                                    |            |            |                                                                               |                     |  |
| Name                                |                                                                                                    | Start      | End        | Description                                                                   | Actions             |  |
| Create a logist                     | ics position clearing house                                                                                           | 08/05/2020 | 08/05/2021 | TBD                                                                           | ✓ ≯ Actions         |  |
| Develop and n                       | nanage Steering Committee                                                                                             | 07/30/2020 | 07/30/2021 | Management of steering<br>committee to maintain<br>overall goals for pathway. | ✓ ≯ Actions         |  |
| Establish the 0                     | CSUSB Logistics Pathway staff organization                                                                            | 08/03/2020 | 08/03/2021 | TBD                                                                           | ✓ ≯ Actions         |  |
| Implementatio<br>amongst the p      | n of a central data system to gather and share information<br>athway partners; and share information with the public. | 08/03/2020 | 08/03/2021 | TBD                                                                           | ✓                   |  |
| Obtain funding                      | for the program                                                                                                    | 08/04/2020 | 08/04/2021 | TBD                                                                           | ✓ ۶ Actions         |  |
| Create New Tactic<br>Outputs & Outc | omes                                                                                                    |            |            |                                                                               |                     |  |

## 5. Scroll down to view and edit tactics, outputs and outcomes

### 6. Click the "Actions" dropdown menu and select "Edit" to make edits

| C 🔒 alignmentsbc.org/group/4057315/tactical-plan?p_p_id=tacticalplan_WAF | t_alignmen    | tnashville623portlet&p_p_lifecycle                           | e=0&p_p_state=maxim | ized&p_p_mode=view& 🕁             |
|--------------------------------------------------------------------------|---------------|--------------------------------------------------------------|---------------------|-----------------------------------|
| Outputs & Outcomes                                                       |               | Admi                                                         | n 💿 My Sites 👻      | 🔵 Paulina Mendoza 💿               |
| Tactic                                                                   | Туре          | Output/Outcome                                               | Metric              | Actions                           |
| Create a logistics position clearing house                               | Short<br>Term | Develop a matrix of logistics positions available in the I.E | ✓ Edit Clone        | ► Actions                         |
| Create a logistics position clearing house                               | Short<br>Term | Develop the web page                                         | X Delete            | ✓ ✓ Actions                       |
| Develop and manage Steering Committee                                    | Short<br>Term | Finalize the structure                                       | Completed           | ✓ ۶ Actions                       |
| Develop and manage Steering Committee                                    | Short<br>Term | Identify a SB County<br>Representative                       | Still unknown       | ✓ J <sup>€</sup> Actions          |
| Develop and manage Steering Committee                                    | Short<br>Term | Portal buildout                                              | Completed           | ✓                                 |
| Establish the CSUSB Logistics Pathway staff organization                 | Short<br>Term | Determine the organization                                   | Completed           | <ul> <li>✓ ✓ ✓ Actions</li> </ul> |
| Establish the CSUSB Logistics Pathway staff organization                 | Short<br>Term | Recruit the Program<br>Coordinator                           | Completed           | ✓ ✔ Actions                       |
| Implementation of a central data system to gather and share information  | Short<br>Term | Assess the information available                             | Action needed       | ✓ ✓ Actions                       |

| Tactio                       | cal Plan - Welcome to Alignn 🗙 🕂                                                                                                    | -                  | ٥               | × |
|------------------------------|----------------------------------------------------------------------------------------------------|--------------------|-----------------|---|
| $\leftarrow \   \rightarrow$ | C alignmentsbc.org/group/4057315/tactical-plan?p_p_id=tacticalplan_WAR_alignmentnashville623portlet&p_p_lifecycle=0&p_state=maximized&p_p | _mode=view& 🛣      | Р               | : |
|                              | Admin 💌 My Sites 👻 🔘 Pa                                                                                                    | ulina Mendoza 💿    |                 | • |
| +                            | How does this change business as usual in our community?                                                                                  |                    |                 |   |
|                              | How will this affect future generations?                                                                                                  |                    |                 |   |
|                              | How will this scale and be sustained?                                                                                                    |                    |                 |   |
|                              | Save Approve Cancel Print                                                                                                    |                    |                 | ł |
|                              |                                                                                                    | Powered By Liferay |                 | * |
| ۶.<br>۲                      | D Type here to search O 🛱 🤤 📻 🧑 📲 🔿                                                                                                    | 11:53 /<br>一 (     | <sup>AM</sup> ⊑ | כ |

# 7. Scroll down and click "Save" to save any changes